Tutoriel: comment contrôler le drone RYZE DJI Tello drones avec les manettes GameSir

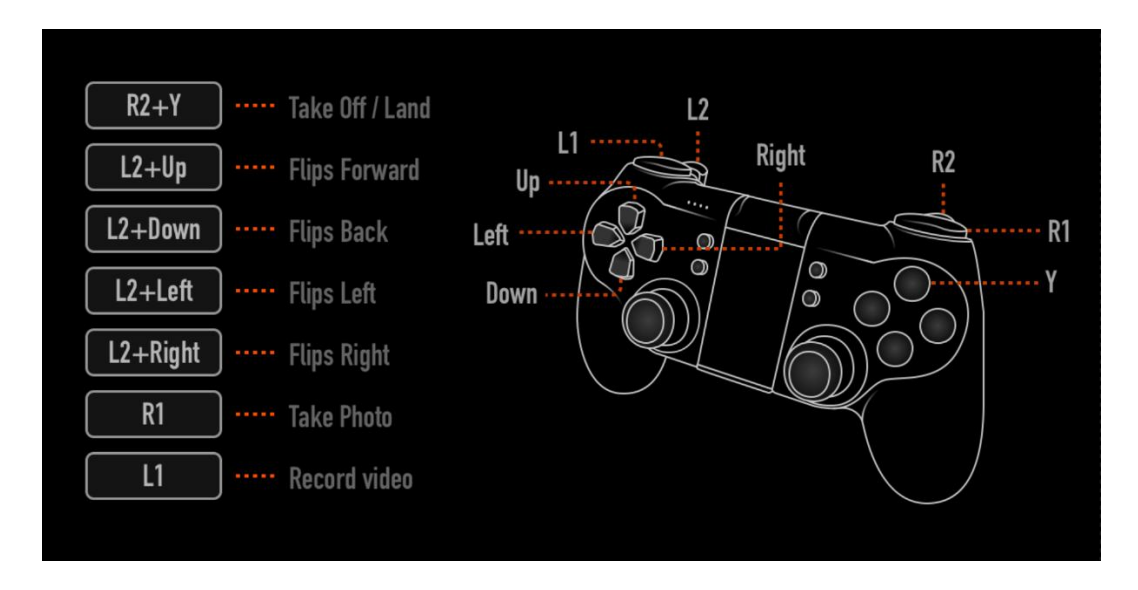

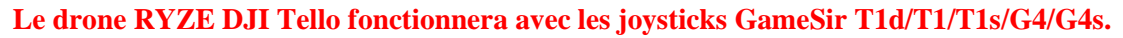

## **Pour les utilisateurs IOS**

1. Installez la dernière version de l'application Tello sur votre smartphone et vérifiez la version du firmware en allant dans le menu Tello>Setting>Advanced Setting>Firmware Version>Update.

2. Sur le smartphone, allez dans le menu Setting>Bluetooth et activez le Bluetooth.

3. Appuyez sur Y+HOME sur la manette GameSir pendant 2 secondes pour activer la manette.

4. La led clignotera.

5. Sur l'application Tello, "GameSir-Games" s'affichera dans "Bluetooth controller setting".

6. Sélectionnez "GameSir-Games" and appairez les deux.

7. Lorsque la LED passe de l'état clignotement à solide, l'appairage est réussi.

*Note: veuillez appuyer sur HOME pour éteindre le gamepad et répétez les étapes 3 à 7 si l'appairage échoue.* 

## Pour les utilisateurs Android (Méthode 1)

1. Installez la dernière version de l'application Tello sur votre smartphone et vérifiez la version du firmware en allant dans le menu Tello>Setting>Advanced Setting>Firmware Version>Update.

2. Sur le smartphone, allez dans le menu Setting>Bluetooth et activez le Bluetooth.

3. Appuyez sur A+HOME sur la manette GameSir pendant 2 secondes pour activer la manette.

4. La led clignotera.

5. Sur l'application Tello, "GameSir-MODEL NAME GCM " s'affichera dans "Bluetooth controller setting".

6. Sélectionnez "GameSir-Games" and appairez les deux.

7. Lorsque la LED passe de l'état clignotement à solide, l'appairage est réussi.

*Note: veuillez appuyer sur HOME pour éteindre le gamepad et répétez les étapes 3 à 7 si l'appairage échoue.* 

## Pour les utilisateurs Android (Méthode 2)

1. Installez la dernière version de l'application Tello sur votre smartphone et vérifiez la version du firmware en allant dans le menu Tello>Setting>Advanced Setting>Firmware Version>Update.

2. Sur le smartphone, allez dans le menu Setting>Bluetooth et activez le Bluetooth.

3. Appuyez sur B+HOME sur la manette GameSir pendant 2 secondes pour activer la manette.

4. La led clignotera.

5. Sur l'application Tello, "GameSir-MODEL NAME GCM " s'affichera dans "Bluetooth controller setting".

6. Sélectionnez "GameSir-Games" and appairez les deux.

7. Lorsque la LED passe de l'état clignotement à solide, l'appairage est réussi.

Note: veuillez appuyer sur HOME pour éteindre le gamepad et répétez les étapes 3 à 7 si l'appairage échoue.